プロッタ出力範囲設定

## (B4 用紙サイズ)

| 🥂 インテリジェントドローイング                                      |        |
|-------------------------------------------------------|--------|
| ファイル(E) ヘルフ <sup>ペ</sup> (H)                          |        |
| 新規作成(N)                                               | Ctrl+N |
| スケッチ部品新規作成( <u>K</u> )                                | Ctrl+K |
| 開<()                                                  | Ctrl+O |
| システムローカル設定(S)                                         |        |
| ユーザーテンフプレート選択(I)                                      |        |
| インテリジェントトローインケの終了 🗵                                   |        |
| <u>1</u> D:¥Solid Builder初期設定¥¥Cドライブから¥サンプル地図.FXD     |        |
| <u>2</u> C:¥Cadsuper¥FDAT¥レイヤー確認,FXD                  |        |
| <u>3</u> A.¥シリンダー.FXD                                 |        |
| <u>4</u> D:¥Solid Builder初期設定¥¥新しいフォルダ¥デモ(外部参照②).FX   | D      |
| - <u>5</u> D:¥Solid Builder初期設定¥¥新しいフォルダ¥デモ(外部参照①).FX | D      |

| システムローカル設定                                         |                                       | ×                                |
|----------------------------------------------------|---------------------------------------|----------------------------------|
| 全般 ファイル 定数 プロジ                                     | /夕   表示/出力                            |                                  |
| プロッタ機種名<br>Design Jet (HP-GL/2)<br>LP-8000 (EP-GL) | 出力先<br>ANDOR PLOTTER<br>ANDOR PLOTTER | 追加( <u>A</u> )<br>変更( <u>M</u> ) |
|                                                    | <b>语</b> 淮己, 石山力生                     | <u>肖明除(R)</u>                    |
| LP-8000 (EP-GL)                                    | ANDOR PLOTTER                         |                                  |
|                                                    |                                       |                                  |
|                                                    |                                       |                                  |
|                                                    | OK キャンセル EF                           | 唰② ヘルプ                           |

デザインジェットの場合は、ここで変更ボタンを押してみます。

| プロッタ                        |                                                         | ×                    |
|-----------------------------|---------------------------------------------------------|----------------------|
| −機種<br>メーカー名(M):            | 機種名( <u>A</u> ):                                        | ОК                   |
| HP                          | Design Jet (HP-GL/2)<br>7550 Plus (HP-GL)               | \$7)bli              |
|                             | 7550 Plus (HP-GL/2)<br>7596C (HP-GL)<br>7596C (HP-GL/2) | ∿₽フ°( <u>H</u> )     |
|                             |                                                         | 設定(型)                |
|                             |                                                         | 詳細( <u>I</u> )       |
|                             |                                                         | オ้7°୬ัล⊅( <u>0</u> ) |
| 出力先                         |                                                         |                      |
| 出力先(P): AND                 | OR PLOTTER                                              |                      |
| バス設定(8):                    | 参照(12)                                                  |                      |
| - ベクトル文字の出力<br>○ 標準(N) ○ 高品 | に使用するフォント<br>品質( <u>G</u> ) C 漢字ROM( <u>K</u> )         |                      |

プロッタの設定ボタンを押して、用紙サイズと出力範囲を確認します。

デザインジェットの場合は、用紙の上下に 17mm、左右に 5mm のマージンが ある事が確認できます。(A3 の図面領域長が 420×297)

| <ul> <li>出力範囲(A)</li> <li>用紙がな、A0 A1 A2 A3 A4横 A4縦</li> <li>出力範囲 X 155 807 560 386 263 200</li> <li>Y 831 584 410 287 200 263 へゆフ°(円)</li> <li>ビッチ</li> <li>© 四面のペンで設定されている間隔で出力(E)</li> <li>「 ^?)開始ビッチ補正(B)</li> <li>○ 下記のビッチで出力(P)</li> <li>(図面のへ?)に割り付けられている線種を使用)</li> <li>磁線(D)</li> <li>線ビッチ: 5.00 mm</li> <li>点線(T)</li> <li>線ビッチ: 5.00 mm</li> <li>点線(D)</li> <li>線ビッチ: 10.00 mm</li> <li>二点鎖線(N)</li> <li>線ビッチ: 10.00 mm</li> </ul> | ロッタ設定                                 |                                         |                        |                                         |                  |
|----------------------------------------------------------------------------------------------------|---------------------------------------|-----------------------------------------|------------------------|-----------------------------------------|------------------|
| 用紙サイス* A0 A1 A2 A3 A4機 A4縦<br>出力範囲 X 155 807 560 386 263 200<br>Y 831 584 410 287 200 263 、<br>、 VP7°(円) ビッチ © 図面のベンで設定されている間隔で出力(E)<br>「 ヽ°)開始t°ッチ補正(E) ● 下記のビッチで出力(P)<br>(図面のへ°)に割り付けられている線種を使用) 成線(E) 線ビッチ: 5.00 mm 点線(T) 線ビッチ: 2.50 mm 点線(L) 線ビッチ: 10.00 mm 第ビッチ: 10.00 mm                                                                                                    | ┌出力範囲( <u>A</u> )                     | I                                       | $\frown$               |                                         | ОК               |
| <ul> <li>出力範囲 X 1155 807 560 386 263 200 Y 831 584 410 287 200 263 へゆフ°(円)</li> <li>ビッチ</li> <li>○ 図面のベンで設定されている間隔で出力(E) 「ヘ°)開始と°ッチ補正(E)</li> <li>○ 下記のビッチで出力(E) (図面のヘ°)に割り付けられている線種を使用)</li> <li>磁線(B) 点線(T) 線ビッチ: 2.50 mm</li> <li>一点鎖線(1) 点ピッチ: 2.50 mm</li> <li>二点鎖線(M) 線ビッチ: 10.00 mm</li> </ul>                                                                                                    | 用紙切な                                  | A0 A1                                   | A2 A3                  | A4横 A4縦                                 |                  |
| <ul> <li>Y 881 584 410 287 200 263 ヘルフ°(円)</li> <li>ビッチ</li> <li>③ 図面のベンで設定されている間隔で出力(E)<br/>「へ?)開始t°ッチ補正(B)</li> <li>○ 下記のビッチで出力(P)<br/>(図面のへ?)に割り付けられている線種を使用)</li> <li>○ 岐線(B)</li> <li>○ 点線(T)</li> <li>線ビッチ: 5.00 mm</li> <li>□ 点線(C)</li> <li>線ビッチ: 10.00 mm</li> <li>二点額線(N)</li> <li>線ビッチ: 10.00 mm</li> </ul>                                                                                                    | 出力範囲)                                 | X 1155 807                              | 560 386                | 263 200                                 | \$7)UU           |
| ビッチ         ③ 図面のベンで設定されている間隔で出力(E)         「 ヽ°)開始t°ッチ補正(B)         ③ 下記のビッチで出力(P)         (図面のヽ°)に割り付けられている線種を使用)         磁線(B)         線ビッチ: 5.00 mm         点線(T)         線ビッチ: 5.00 mm         二点額線(N)         線ビッチ: 10.00 mm                                                                                                    | 1                                     | Y 831 584                               | 410 287                | 200 263                                 | ∿⊮ን°( <u>H</u> ) |
| <ul> <li>図面のペンで設定されている間隔で出力(E)         <ul> <li>い?開始t°ッチ補正(B)</li> <li>下記のビッチで出力(P)                 (図面のへ?)に割り付けられている線種を使用)</li> <li>磁線(E)                  <ul></ul></li></ul></li></ul>                                                                                                    | -ビッチ                                  |                                         |                        |                                         |                  |
| ヘン開始ビッチ補止(k)         〇 下記のビッチで出力(P)         (図面のヘ°)に割り付けられている線種を使用)         磁線(B)         線ビッチ: 5.00 mm         点線(I)         小点鎖線(I)         線ビッチ: 10.00 mm         線ビッチ: 10.00 mm                                                                                                    | <ul> <li>○ 図面のべ</li> </ul>            | ことで設定されてい                               | いる間隔で出力( <u>F</u>      | Ð                                       |                  |
| <ul> <li>下記のビッヂで出力(P)<br/>(図面のヘ°ンに割り付けられている線種を使用)</li> <li>         破線(P)         <ul> <li></li></ul></li></ul>                                                                                                    | ע°^ ⊡                                 | 開始t <sup>o</sup> ッ카補正( <u>R</u> )       |                        |                                         |                  |
| (区面の、人と割り内ののちれ(いる称植を使用)         (点線( <u>I</u> ))         線ビッチ:       5.00 mm         一点鎖線( <u>I</u> )         線ビッチ:       10.00 mm         線ビッチ:       10.00 mm                                                                                                    | ○ 下記のと                                | 『ッチで出力( <u>P</u> )<br>∝∾varenDA frete×* | わっていて泊番本は              | int)                                    |                  |
| 線ビッチ:     5.00 mm     線ビッチ:     2.50 mm       一点鎖線(I)     二点鎖線(山)       線ビッチ:     10.00 mm                                                                                                    | (回風の)                                 | くがにもいわれたの。                              | でしいる稼煙をは<br>- 一占線(T)—— | (,,,,,,,,,,,,,,,,,,,,,,,,,,,,,,,,,,,,,, |                  |
| 一点鎖線(1)     二点鎖線(1)       線ビッチ:     10.00 mm                                                                                                    | 線ビッチ                                  | 5 00 mm                                 | 線ビッチ:                  | 2 50 mm                                 |                  |
| 一点鎖線(I)     二点鎖線(N)       線ビッチ:     10.00 mm                                                                                                    |                                       | 0.00                                    |                        | 2100                                    |                  |
| 一点鎖線( <u>1</u> )<br>線ビッチ: <u>10.00</u> mm<br>線ビッチ: <u>10.00</u> mm                                                                                                    |                                       |                                         |                        |                                         |                  |
| 線ビッチ: 10.00 mm 線ビッチ: 10.00 mm                                                                                                    | □□□□□□□□□□□□□□□□□□□□□□□□□□□□□□□□□□□□□ | <u>[]</u>                               | - □ □ 二点鎖線(N)          |                                         |                  |
|                                                                                                    | 線ビッチ                                  | : 10.00 mm                              | 線ビッチ:                  | 10.00 mm                                |                  |
|                                                                                                    |                                       |                                         |                        |                                         |                  |
|                                                                                                    |                                       |                                         |                        |                                         |                  |
|                                                                                                    |                                       |                                         |                        |                                         |                  |
|                                                                                                    |                                       |                                         |                        |                                         |                  |

ここで FX の図面テンプレート(B4 及び B5)を作ります。

新規図面を開き、新規タブから用紙サイズは任意を選択し、領域長を X=364mm、Y=257mmを入力します。これでOKを押します。

| 新規作成<br>図面テンプレート | 新規               |          |                                | × |
|------------------|------------------|----------|--------------------------------|---|
|                  | 用紙サイズ(P):<br>縮尺: |          | 任意  OK  I (N) / 「1 (D)  キャンセル  |   |
|                  | 領域長              | X:<br>X: | 364.00<br>257.00               |   |
|                  | 文字縮尺:            |          | 1 ψ / 1 œ                      |   |
|                  |                  |          | 説明<br>標準のテンプレートをもとに新規図面を作成します。 |   |

新規図面が開かれましたら、矩形で図面枠を作成します。座標入力モードで絶対原点より矩形を出力範囲より 2mm ずつ内側に描きます。

|                                                                                             | _ <u>_</u> B_×                                |
|---------------------------------------------------------------------------------------------|-----------------------------------------------|
| ファイル(E) 図編集(E) 表示(U) 11回(D) 編集(O) 寸法(D) 文字(G) 部品(P) スクッチ(D) 計測(M) アクアレート(D) ワイルドグ(M) 4ルア(E) |                                               |
| 🖻 🎽 🥖 🗒 🕺 🖉 🖉 🔜 🖻 🐨 🖉 📃 – – – – – – – – – – – – – – – – – –                                 |                                               |
|                                                                                             | • • •                                         |
| 🥂 新 規 図 面 1                                                                                 |                                               |
|                                                                                             |                                               |
|                                                                                             |                                               |
|                                                                                             | OL07                                          |
|                                                                                             |                                               |
|                                                                                             |                                               |
|                                                                                             |                                               |
|                                                                                             |                                               |
|                                                                                             |                                               |
|                                                                                             |                                               |
|                                                                                             |                                               |
|                                                                                             | S 11 S 11                                     |
|                                                                                             |                                               |
|                                                                                             | Heltal Hales                                  |
|                                                                                             |                                               |
|                                                                                             | <u> 一 一 一 一 一 一 一 一 一 一 一 一 一 一 一 一 一 一 一</u> |
| 应 煙 λ 力                                                                                     |                                               |
|                                                                                             |                                               |
| 基準位置 〇 現在点 〇 相対原点 ④ 絶対原点                                                                    | DRDD                                          |
|                                                                                             |                                               |
| XY                                                                                          | 122 [22] (23] (24]                            |
|                                                                                             |                                               |
|                                                                                             |                                               |
|                                                                                             |                                               |
|                                                                                             |                                               |
| 対角点1/矩形角度を指定してください         <要素/位置/数値>                                                       | 125 27 0                                      |

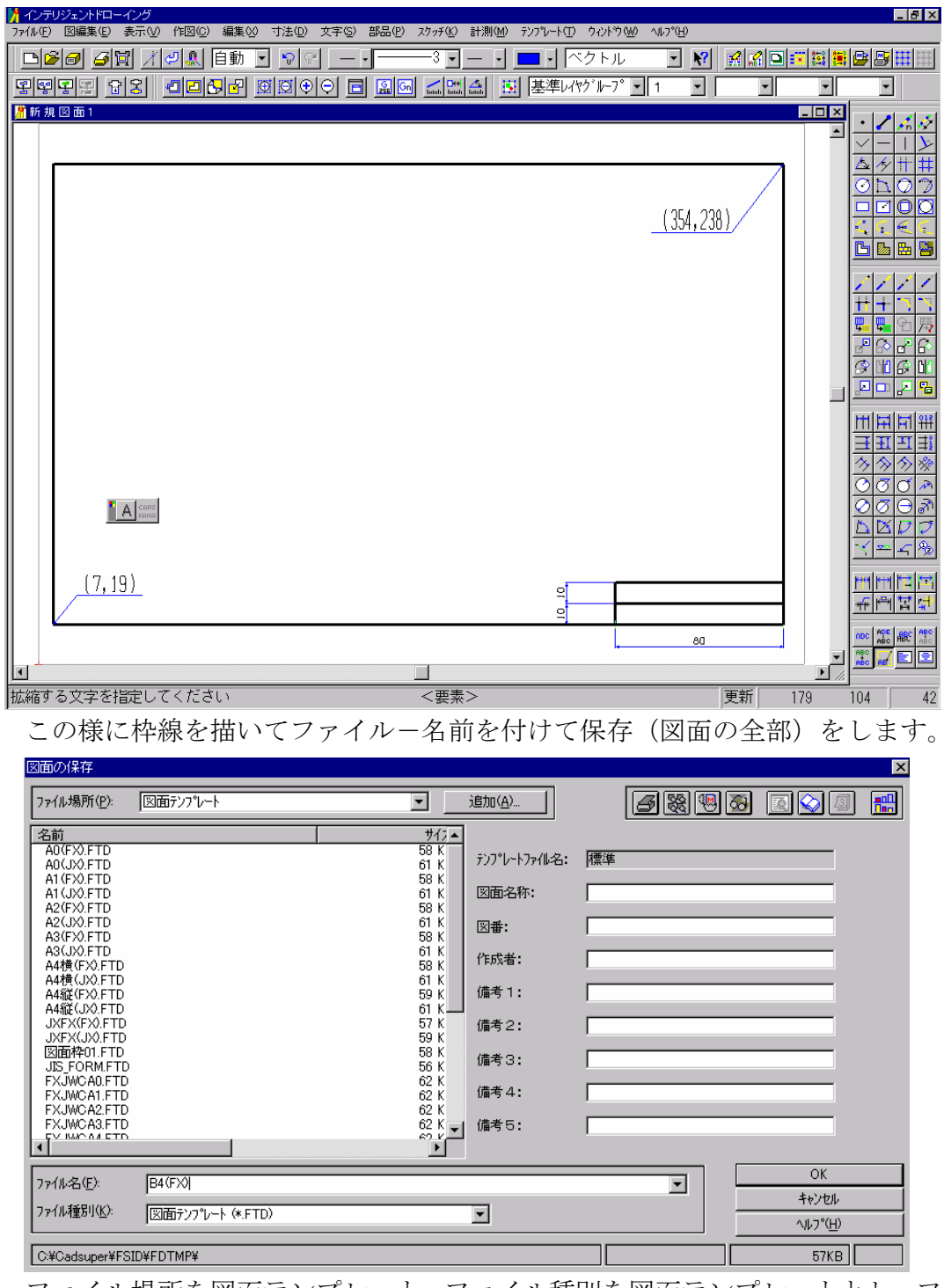

ファイル場所を図面テンプレート、ファイル種別を図面テンプレートとし、ファイル名を B4(FX)と入力し、保存しますので OK を押します。

必要に応じて図面名称、作成者などを入力します。

同様にして B5 用紙サイズを作り図面テンプレートを登録します。